## Anleitung: Registrierung auf PASCH-net

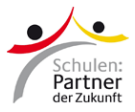

| <image/> <image/> <image/> <section-header><section-header><section-header><section-header><section-header><section-header><section-header><section-header><section-header><text></text></section-header></section-header></section-header></section-header></section-header></section-header></section-header></section-header></section-header>                                                                                                    | Sie haben von PASCH-net<br>einen Registrierungscode<br>bekommen. Gehen Sie auf<br>die Seite <u>https://my.pasch-<br/>net.de/pas/reg</u><br>Der Code besteht aus<br>Nummern.                                                                                                    |
|----------------------------------------------------------------------------------------------------|----------------------------------------------------------------------------------------------------|
| Auf PASCH-net registrierung         Bits geban Sie hier ihren Registrierung acholten Sie eine         Bestätigungsmall mit einem Link, den Sie anklicken müssen. Danach sind Sie our / #ASC-Net registrierung         Bestätigungsmall mit einem Link, den Sie anklicken müssen. Danach sind Sie our / #ASC-Net registrierung         Bits geban Sie hier ihren Registrierung erholten Sie eine         Bestätigungsmall mit einem Link, den Sie anklicken müssen. Danach sind Sie our / #ASC-Net registrierung         Bits geban Sie hier ihren Registrierung erholten Sie mit einem Link, den Sie anklicken müssen. Danach sind Sie our / #ASC-Net registrierung         Bits geban Sie hier ihren Registrierung erholten Sie wiederholen         Mit wer E-Mall-Adresse Nigen Bis sich eine         Passwart         Passwart         Passwart         Passwart wiederholen         Infos per E-Mall         Ich hobe die Datenschutzerklärung G und die Nutzungsbedingungen G gelesen und bin domit einverstanden.         Ich hobe die Datenschutzerklärung G und die Mutzungsbedingungen G gelesen und bin domit einverstanden.         Ich hobe die Datenschutzerklärung G und die Mutzungsbedingungen G gelesen und bin domit einverstanden.         Ich hobe die Datenschutzerklärung G und die Mutzungsbedingungen G gelesen und bin domit einverstanden.         Ich hobe die Datenschutzerklärung G und die Mutzungsbedingungen G gelesen und bin domit einverstanden.         Ich hobe die Datenschutzerklärung G und die Mutzungsbedingungen G gelesen und bin dom | <ul> <li>Bitte füllen Sie das Formular<br/>aus.</li> <li>Es ist wichtig, dass Sie Ihre<br/>E-Mail-Adresse korrekt<br/>eingeben.</li> <li>Bitte die Checkbox bei<br/>Datenschutzerklärung und<br/>Nutzungsbedingungen<br/>auswählen.</li> <li>Klicken Sie dann auf<br/>"Registrieren".</li> <li>Sie bekommen kurze Zeit<br/>später eine Mail von PASCH-<br/>net mit einem Link um Ihre<br/>Anmeldung zu bestätigen.</li> </ul> |
|                                                                                                    | Bitte klicken Sie in der Mail<br>von PASCH-net auf den Link.<br>Sie sind nun registriert.                                                                                                    |
| kennetarial       Wettbewerbe       Projekte       Studieren in Deutschland       Schulen       PASCH-initiative         Log-in                                                                                                    | Jetzt können Sie sich auf<br>PASCH-net mit Ihrer E-Mail-<br>Adresse und Ihrem Passwort<br>einloggen.                                                                                                    |

Häufig gestellte Fragen zur Registrierung auf PASCH-net: www.pasch-net.de/faq